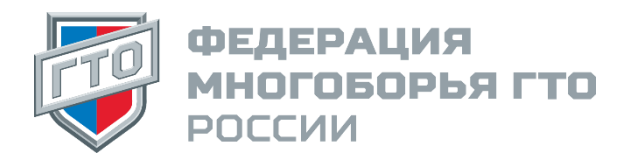

## ИНСТРУКЦИЯ

по подаче заявки на публикацию рекорда в «Книге рекордов» на сайте Федерации многоборья ГТО России

Если Вы установили рекорд в соревнованиях «Иду на рекорд» или «Иду на рекорд: без границ» и хотите попасть в <u>«Книгу рекордов»</u> на сайте Федерации многоборья готов к труду и обороне России, то вам необходимо выполнить следующие действия:

- 1. Зарегистрироваться (создать личный кабинет) на сайте Федерации.
- 2. Загрузить своё фото при регистрации.
- 3. Зайти в <u>личный кабинет</u>, используя пароль, который пришёл на указанную при регистрации на сайте электронную почту.
- 4. Посетить страницу мероприятия «Финал Народных игр ГТО Спортлото» 2025
- 5. Нажать на кнопку «Участвовать»
- 6. Заполнить необходимые поля в заявке, выбрать дисциплину, возрастную категорию, указать свой результат и нажать кнопку отправить.

После этого ваша заявка будет проверена и опубликована в «Книге рекордов». Срок подачи заявок на публикацию рекордов - до 12 июля 2025 г.